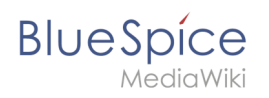

# Tables

### Contents

| 1 Funktion                                                       | . 2 |
|------------------------------------------------------------------|-----|
| 2 Einfache Tabellen                                              | . 2 |
| 3 Komplexere Tabellen                                            | . 3 |
| 3.1 Rahmen                                                       | . 3 |
| 3.2 Titelzeilen                                                  | . 3 |
| 3.3 Zellen verbinden: Rowspanning und Colspanning                | . 3 |
| 3.4 Verschachtelte Tabellen                                      | . 4 |
| 3.5 Beschriftung                                                 | . 4 |
| 3.6 Aufzählungszeichen                                           | . 5 |
| 3.7 Sortierbare Tabellen                                         | . 5 |
| 3.8 Spaltenbreiten                                               | . 6 |
| 3.9 Zellenabstände mit <i>cellspacing</i> und <i>cellpadding</i> | . 6 |
| 3.10 Ausrichtung                                                 | . 7 |
| 4 Formatvorlagen                                                 | . 7 |

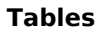

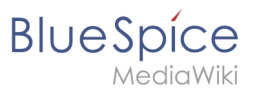

Hier beschreiben wir die Bearbeitung von Tabellen im Wiki-Code. Für die schnelle Bearbeitung von Tabellen empfiehlt sich der WYSIWYG-Editor. Dennoch kann in Einzelfällen die klassische Bearbeitung mit Wiki-Tags notwendig sein.

### Funktion

Tabellen sind ein sehr wichtiges Mittel zur Gestaltung von Wiki-Seiten. Nicht nur, dass sich damit Inhalte übersichtlich darstellen lassen, Tabellen dienen gelegentlich auch dem Design einer Seite. Die Grundstruktur der Hauptseite oder der Themenportalseite beruht beispielsweise auf einer Tabelle. Tabellen sollten allerdings nur sehr behutsam zur Strukturierung ganzer Seiten eingesetzt werden. Der Quellcode wird für Außenstehende schnell unübersichtlich und für die Lesegeräte von Sehbehinderten stellen sie eine Barriere dar. Deshalb rät auch die Wikipedia ihren Nutzern ganz grundsätzlich davon ab, Tabellen als grafisches Element für ganze Seiten zu verwenden.

Das MediaWiki bietet eine eigene Syntax, um Tabellen darzustellen. Diese Syntax ist an das verbreitete HTML angelehnt, aber wesentlich einfacher.

Trotzdem bleibt die Bearbeitung von Tabellen komplex. Der Einsatz von Editoren produziert HTML-Code, der für die Bearbeitung durch andere eine Barriere darstellt.

| Eingabe                | Ergebn     | is       |         | Kommentar dazu                                                                                                    |
|------------------------|------------|----------|---------|----------------------------------------------------------------------------------------------------|
| File:HilfeTabelle1.jpg | Zelle<br>1 | Zel<br>2 | le      | Hier sehen Sie die<br>Syntax für eine                                                                                                    |
|                        | Zelle<br>3 | Zel<br>4 | le      | einfache Tabelle.                                                                                                    |
| File:HilfeTabelle2.jpg | Zelle 1    |          | Zelle 2 | Zum Platzsparen ist                                                                                                    |
|                        | Zelle 3    |          | Zelle 4 | es möglich, mehrere                                                                                                    |
|                        | Zelle 5    |          | Zelle 6 | Tabellenzellen in<br>einer Quelltextzeile<br>unterzubringen; in<br>diesem Fall muss man<br>die Zellen mit   <br>trennen. Eine Tabelle<br>mit drei Zeilen stellt<br>sich also<br>folgendermaßen dar. |

### **Einfache Tabellen**

#### Wieder was gelernt:

Der Beginn einer neuen Zeile wird deutlich gemacht, indem man hinter dem senkrechten Strich einen waagerechten - setzt. Dies lässt sich beliebig oft wiederholen.

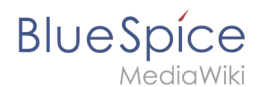

| Eingabe                                                                                                    | Ergebnis | Kommentar dazu |  |  |
|----------------------------------------------------------------------------------------------------|----------|----------------|--|--|
| Um schnell eine einfache Tabelle zu erstellen, reicht es bei BlueSpice Wiki, in der Editieransicht auf den |          |                |  |  |
| Button "Insert a Table" File:Button insert table.jpg zu l                                                  | klicken. |                |  |  |

### Komplexere Tabellen

Einen Artikel darüber finden Sie hier: Tabellen für Fortgeschrittene

#### Rahmen

| Eingabe                                                                                               | Ergebnis   |            |               | Kommentar dazu                                                                                                    |  |
|----------------------------------------------------------------------------------------------------|------------|------------|---------------|----------------------------------------------------------------------------------------------------|--|
| File:HilfeTabelle3.jpg                                                                                | Zelle<br>1 | Zelle<br>2 | Die Umrandung | Die Umrandung wird<br>in der ersten Zeile der                                                                                                    |  |
|                                                                                                    | Zelle<br>3 | Zelle<br>4 |               | in der ersten Zeile der<br>Tabelle (direkt hinter<br>dem { ) festgelegt.<br>Die Rahmenstärke<br>wird in Pixel<br>angegeben: <b>border='</b><br><b>x</b> " |  |
| Hinweis: Die klassischen Tabellenränder wirken oft etwas altbacken. Deshalb gibt es für das Tabellen- |            |            |               |                                                                                                    |  |

**Hinweis:** Die klassischen Tabellenränder wirken oft etwas altbacken. Deshalb gibt es für das Tabellen-Layout Style-Vorlagen.

#### Titelzeilen

| Eingabe                                      | Ergebnis     |       | Kommentar dazu         |
|----------------------------------------------|--------------|-------|------------------------|
| File:HilfeTabelle4.jpg                       | Name Vorname |       | Titelzeilen werden mit |
|                                              | Karstadt     | Liesl | ! statt   eingeleitet. |
|                                              | Valentin     | Karl  |                        |
| Hinweis: {{Tabelle1}} ist eine Style-Vorlage |              |       |                        |

### Zellen verbinden: Rowspanning und Colspanning

| Eingabe                | Ergebnis   |            |            | Kommentar dazu                                                                               |
|------------------------|------------|------------|------------|----------------------------------------------------------------------------------------------|
| File:HilfeTabelle5.jpg | A          | В          | с          | Eine Tabelle mit einer                                                                       |
|                        | Zelle<br>1 | Ze         | lle 2      | Zelle, die über zwei<br>Spalten geht. Der                                                    |
|                        | Zelle<br>3 | Zelle<br>4 | Zelle<br>5 | Befehl ( <i>colspan="2"</i> )<br>wird vor die zu<br>formatierende Zelle<br>eingefügt und mit |

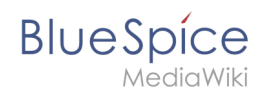

| Eingabe                | Ergebnis |            |                 | Kommentar dazu                                                                                                    |
|------------------------|----------|------------|-----------------|----------------------------------------------------------------------------------------------------|
|                        |          |            |                 | abgetrennt.<br>Der folgende Befehl<br>("align") zentriert nur<br>den Inhalt der Zelle,<br>damit wir den Effekt<br>besser sehen. |
| File:HilfeTabelle6.jpg | A        | В          | Eir<br>Ze<br>Ze | Eine Tabelle mit einer<br>Zelle, die über zwei<br>Zeilen geht (<br><i>rowspan="2"</i> ).                                        |
|                        | Zelle    | Zelle<br>2 |                 |                                                                                                    |
|                        | 1        | Zelle<br>4 |                 |                                                                                                    |
|                        |          |            |                 | 8                                                                                                    |

**Hinweis:** Leere Zellen werden in einer Tabelle nicht umrahmt. Um in manchen Browsern trotzdem einen Rahmen zu bekommen, kann man ein geschütztes Leerzeichen  setzen.

#### Verschachtelte Tabellen

| Eingabe                | Ergebnis                 | Kommentar dazu                                                                                                    |
|------------------------|--------------------------|----------------------------------------------------------------------------------------------------|
| File:HilfeTabelle7.jpg | Zelle<br>1<br>Zelle<br>B | Eine Tabelle, in der<br>eine weitere Tabelle<br>steckt. Zum<br>Verschachteln muss<br>man an der Stelle, an<br>der man eine weitere<br>Tabelle innerhalb<br>einer anderen Tabelle<br>wünscht, eine neue<br>öffnende Klammer<br>setzen. Wichtig ist<br>nur, dass <b>am Anfang</b><br><b>der Textzeile kein</b><br><b>senkrechter Strich</b><br>stehen darf. |

#### Beschriftung

| Eingabe                | Ergebnis                      | Kommentar dazu                     |
|------------------------|-------------------------------|------------------------------------|
| File:HilfeTabelle8.jpg | Das ist eine nette<br>Tabelle | Es ist möglich, eine<br>zentrierte |
|                        | Tabelle nett                  | Beschriftung über der              |

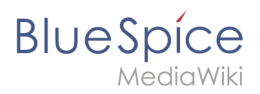

| Eingabe | Ergebnis      | Kommentar dazu                                                                                                    |
|---------|---------------|----------------------------------------------------------------------------------------------------|
|         | Nette Tabelle | Tabelle anzugeben.<br>Um eine Beschriftung<br>einzubauen reicht es,<br>nach dem<br>senkrechten Strich<br>und vor dem Text ein<br>Plus + zu setzen. |

### Aufzählungszeichen

| Eingabe                | Ergebnis                                                            |                                             | Kommentar dazu                                                                                                    |
|------------------------|---------------------------------------------------------------------|---------------------------------------------|----------------------------------------------------------------------------------------------------|
| File:HilfeTabelle9.jpg | Aufzählung<br>richtig                                               | Aufzählung<br>falsch                        | Will man<br>Aufzählungszeichen in                                                                                                    |
|                        | <ul> <li>erster<br/>Eintrag</li> <li>zweiter<br/>Eintrag</li> </ul> | * erster<br>Eintrag<br>• zweiter<br>Eintrag | einer Tabelle<br>verwenden, so muss<br>der erste<br>Listeneintrag in einer<br>neuen Zeile beginnen.<br>Andernfalls wird beim<br>ersten Eintrag anstatt<br>eines<br>Aufzählungszeichens<br>ein Sternchen<br>angezeigt. |

#### Sortierbare Tabellen

| Eingabe                 | Ergebnis    | 5           |             | Kommentar dazu                                                                                           |
|-------------------------|-------------|-------------|-------------|----------------------------------------------------------------------------------------------------|
| File:HilfeTabelle10.jpg | Spalte<br>1 | Spalte<br>2 | Spalte<br>3 | Tabellen können<br>auch nach ihren                                                                       |
|                         | 12346       | €<br>234,44 | SuSe        | Werten pro Spalte<br>sortiert werden. Dazu                                                               |
|                         | 98765       | €<br>77,55  | IBM         | MUSS class="<br>sortable" im                                                                             |
|                         |             | <u>~</u>    | <u> </u>    | Tabellenkopf<br>angegeben werden.<br>Klicken Sie einmal<br>auf das kleine<br>Kästchen im<br>Spaltenkopf! |

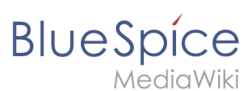

| Eingabe                |                           | Ergebnis                        | Kommentar dazu        |  |  |  |
|------------------------|---------------------------|---------------------------------|-----------------------|--|--|--|
| Einschränkungen:       |                           |                                 |                       |  |  |  |
| • Damit Zahlen nach il | nren numerischen Werten k | korrekt sortiert werden, dürfen | sie bislang weder ein |  |  |  |

- Tausendertrennzeichen noch Einheiten (außer den Währungszeichen € und \$) oder andere Beschriftungen enthalten. Ein Hinweis auf die verwendeten Einheiten sollte daher in der Kopfzeile angegeben werden.
- Bei komplexen Tabellen (d. h. solchen mit ungleichmäßigen Reihen und Spalten) ist eine Sortierung nicht möglich.

#### Spaltenbreiten

| Eingabe                 | Ergebnis         |                    |                    | Kommentar dazu                                                                                                    |
|-------------------------|------------------|--------------------|--------------------|----------------------------------------------------------------------------------------------------|
| File:HilfeTabelle11.jpg | <b>10 %</b><br>A | 5 <b>20</b> %<br>B | 6 <b>40</b> %<br>C | Spaltenbreiten<br>können relativ und<br>absolut angegeben<br>werden, wobei<br>absolute Angaben in<br>Pixeln nur beim<br>Einbinden von<br>Grafiken eingesetzt<br>werden sollten. Die<br>Breitenangabe ist nur<br>bei einer Zelle der<br>Spalte notwendig und<br>sinnvoll. |
| File:HilfeTabelle12.jpg | <b>50</b>        | <b>100</b><br>B    | <b>200</b><br>C    |                                                                                                    |

#### Zellenabstände mit *cellspacing* und *cellpadding*

| Eingabe | Ergebnis       |                 |               | Kommentar dazu                                                                                                    |
|---------|----------------|-----------------|---------------|----------------------------------------------------------------------------------------------------|
| 350px   | Alpha<br>Delta | Beta<br>Epsilon | Gamma<br>Zeta | Mit <i>cellspacing</i> kann<br>der Abstand zwischen<br>den Zellen festgelegt<br>werden. Je größer der<br>Cellspacing-Wert,<br>desto breiter wird der<br>Steg zwischen den<br>Zellen. Mit <i>cellpadding</i><br>bestimmt man den<br>Abstand des<br>Zellinhaltes vom<br>Zellrahmen. |
| 350px   | Alpha<br>Delta | Beta<br>Epsilon | Gamma<br>Zeta |                                                                                                    |

### Ausrichtung

| Eingabe                 | Ergebnis |       |           |        | Kommentar dazu                                                                                                    |
|-------------------------|----------|-------|-----------|--------|----------------------------------------------------------------------------------------------------|
| File:HilfeTabelle15.jpg |          | Links | Zentriert | Rechts | Genau wie in HTML                                                                                                    |
|                         | Oben     | xx    | ххх       | xx     | kann man den<br>Inhalt von Zellen in<br>der Tabelle<br>unterschiedlich                                                                                                    |
|                         | Mitte    | x     | x         | x      |                                                                                                    |
|                         | Unten    | x     | x         | x      | ausrichten. Dabei<br>kann man die                                                                                                    |
|                         |          |       |           |        | Attribute einzelnen<br>Zellen oder auch<br>ganzen Zeilen<br>zuweisen. Das<br><b>valign</b> gilt jeweils<br>für die ganze Zeile,<br>das <b>align</b> nur für<br>die jeweilige Zelle. |

## Formatvorlagen

| Eingabe                 | Ergebnis             |                          | Kommentar dazu                                                                                                    |
|-------------------------|----------------------|--------------------------|----------------------------------------------------------------------------------------------------|
| File:HilfeTabelle16.jpg | Text linke<br>Spalte | Text<br>rechte<br>Spalte | Einige Benutzer<br>haben Vorlagen<br>erstellt, um die<br>Formatierung zu<br>vereinfachen. Anstatt<br>sich an die<br>Tabellenparameter<br>erinnern zu müssen,<br>kann eine<br>Formatvorlage<br>verwendet werden.<br>Diese ist nach dem<br>{  einzufügen. Die<br>Verwendung<br>ermöglicht ein<br>konsistentes |

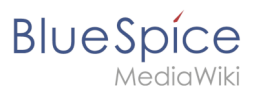

| Eingabe | Ergebnis | Kommentar dazu                                                                                                    |
|---------|----------|----------------------------------------------------------------------------------------------------|
|         |          | Tabellenlayout, eine<br>Erleichterung beim<br>Fehlerhandling sowie<br>einfache Anpassung<br>des Layouts bei allen<br>Tabellen. |